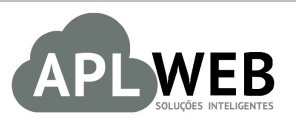

# PROCEDIMENTO OPERACIONAL PADRÃO - POP

| Gestor                                                                                         |                                                          |                        |            |  |
|------------------------------------------------------------------------------------------------|----------------------------------------------------------|------------------------|------------|--|
| Procedimento                                                                                   | Criando Pedidos Consignados com Transferência de estoque |                        |            |  |
| SISTEMA APLWEB<br>DEPARTAMENTO(S) COMERCIAL/LOJAS DE ATACADO E VAREJO<br>MÓDULO/MENU COMERCIAL |                                                          | Data de Publicação     | 04/05/2016 |  |
|                                                                                                |                                                          | Data da Revisão        | 30/05/2018 |  |
| APLWEB SOLUÇÕES INTELIGENTES                                                                   |                                                          | Versão do Documento Nº | 2.0        |  |

## 1. Descrição

Este Procedimento Operacional Padrão define como gerenciar pedidos de consignação de transferência.

## 2. Responsáveis:

Relacionar abaixo as pessoas que detém papel primário no POP, dentro da ordem em que a atividade é executada, preferencialmente incluir dados de contato como e-mail e telefone.

## a. LISTA DE CONTATOS:

| No | Nome        | Telefone | e-mail |
|----|-------------|----------|--------|
| 1  | Titular:    |          |        |
|    | Substituto: |          |        |
| 2  | Titular:    |          |        |
|    | Substituto: |          |        |

## 3. Requisitos:

É necessário está conectado com um usuário e senha que tenha permissão para acessar as opções abaixo descritas. E também, só poderão ser informados produtos que existem no estoque.

## 4. Atividades

Abordaremos agora o gerenciamento de pedidos consignados com transferência de estoque por meio de três tópicos: (I) cadastrando pedidos consignados com transferência, (II) fazendo devoluções em pedidos consignados com transferência e (III) fazendo retiradas em pedidos consignados com transferência.

POP Nº:1605.0036Titulo:Criando Pedidos Consignados com TransferênciaVersão:1.0

I. Cadastrando pedidos consignados com transferência

**Passo 1.** Repita os passos 1 a 4 do **POP-1605.0035** – Criando Pedidos Consignados Simples.

**Passo 2.** Depois de criar rascunho e confirmar o pedido, aparecerá, como de costume uma mensagem para uma segunda confirmação. Nessa mensagem você terá a opção de selecionar um outro estoque para transferir itens do pedido, caso haja uma devolução ou retirada. Escolha o estoque ao qual você deseja transferir itens.

| Confirmar o Pedido                                                                            |                                                                                                    | ×            |
|-----------------------------------------------------------------------------------------------|----------------------------------------------------------------------------------------------------|--------------|
| Selecione o estoque de<br>consignado para um ou<br>Estoque Destino:<br>() ? Tem certeza que q | estino apenas se desejar transferir os iter<br>utro estoque após confirma-lo.<br>Selecione o estoque desejado (Opcional)<br>ESTOQUE ACABADO<br>ESTOQUE TESTE01<br>Estoque 001<br>Estoque 002<br>GARANTIA MATRIZ<br>ESTOQUE BALANCO<br>PROVA.TERN 27/11/2014<br>ESTOQ TESTE<br>teste 29/01/2014<br>produto teste | vvoo1088 ?   |
| 10517 Bytes                                                                                   | OUSADAY<br>DAMORA<br>RIVEL<br>Estoque M<br>Estoque M2<br>MAC<br>MAC 2<br>SUCAMEL<br>OUSADAYNET                                                                                                    | car Desconto |

**Passo 3.** Após a escolha do estoque, na ficha do pedido aparecerá uma informação mostrando que este é um pedido consignado com transferência para outro estoque. Como você pode ver abaixo.

| Pedido de Cliente Ficha Pedido | Devoluções Retiradas Etiquetas Contato do Pedido Rateio na Fatu                                                 | ra Documentos Notas Log                                 |  |  |  |
|--------------------------------|----------------------------------------------------------------------------------------------------|---------------------------------------------------------|--|--|--|
| Ref.                           | PV001088                                                                                                    |                                                         |  |  |  |
| Mesa                           | CONSIGNADO                                                                                                    |                                                         |  |  |  |
| Pessoa                         | PERSEU FORROS                                                                                                   |                                                         |  |  |  |
| Descontos                      | Este cliente tem um Desconto por default de 30%. Este cliente não tem mais                                      | s Descontos fixos disponíveis.                          |  |  |  |
| Vendedor / Representante       | 44 - Reginaldo Rodrigues Estoque/Filial/Loja 1 - Estoque Geral transferindo para o Estoque Destino: 65 - PERSEU |                                                         |  |  |  |
| Corretor                       | CORRETOR (NÃO INFORMADO NO PEDIDO)                                                                              |                                                         |  |  |  |
| Data                           | 10 Maio 2016                                                                                                    | 0 Maio 2016                                             |  |  |  |
| Data de entrega                | 10 Maio 2016                                                                                                    | Observação :                                            |  |  |  |
| Tipo de Pagamento              | A Vista                                                                                                    | ouro teste de OBS no pedido <u>aqui a</u> .             |  |  |  |
| Forma de Pagamento             | Dinheiro                                                                                                    |                                                         |  |  |  |
| Disponibilidade                | P Imediato                                                                                                    |                                                         |  |  |  |
| Fonte                          | Contato Comercial                                                                                               |                                                         |  |  |  |
| Projeto                        | *                                                                                                    |                                                         |  |  |  |
| Valor                          | 2.580,00 Real                                                                                                   | Nota Privada :                                          |  |  |  |
| Valor do ICMS                  | 0,00 Real                                                                                                    | Primeira Compra Ultima Compra Sem Comprar               |  |  |  |
| Frete                          | 0,00 Real                                                                                                    | 21/04/2013 04/05/2016 6 d                               |  |  |  |
| Total                          | 2.580,00 Real                                                                                                   |                                                         |  |  |  |
| Consignado ?                   | SIM                                                                                                    | Compras Maior Menor Média Total                         |  |  |  |
| Cupom Fiscal ?                 | SIM                                                                                                    | 76 9.000,00 47,50 624,76 47.481,93                      |  |  |  |
| Total de Itens                 | 30                                                                                                    | Tit. Pendentes Valor Total Em Atraso Med. Dias A Vencer |  |  |  |
| Situação Cadastral             | E A Faturar                                                                                                    | 74 19.155,15 68 177,69 6                                |  |  |  |

A partir daí, qualquer operação realizada neste pedido consignado, sendo devolução ou retirada, afetará o estoque de transferência escolhido. Na devolução, entrará o tanto de peças que você determinar ao fazêla, no estoque de transferência escolhido. E na retirada sairá o tanto de peças que você determinar do estoque inicial e entrará no estoque final.

#### II. Fazendo devoluções em pedidos consignados com transferência

Lista de movimentos de estoque

Passo 1. Repetir os passos 1 a 4 do POP-1605.0035 no tópico Fazendo Devoluções.

**Passo 2.** Para visualizar a devolução no pedido consignado com transferência, clique na referência do(s) produto(s) devolvido(s), na opção *Lista completa* e então você verá na *Lista de movimentos do estoque* onde será informada todas as movimentações do estoque.

| Data 🖛           | Descrição 🛹                                                                       | Ref. 💌 🔺         | Produto 💌                  | Estoque/Filial/Loja 🖛 | Maguina | Unidades 🛹 🔺 |
|------------------|-----------------------------------------------------------------------------------|------------------|----------------------------|-----------------------|---------|--------------|
| A                |                                                                                   | 003254601936     | SHORT JEANS LYCRA COS MÉDI |                       |         | • 🖸 🕅        |
| 10/05/2016 07:55 | SAIDA DO ESTOQUE PELA DEVOLUCAO No: 000000027 DO PEDIDO<br>CONSIGNADO: D PV001088 | 003254601936     | SHORT JES MÉDIO            |                       | alicia  | -1           |
| 10/05/2016 07:55 | DEVOLUCAO No.: 0000000027 DO PEDIDO CONSIGNADO: D PV001088                        | 254601936        | SHORT JE S MÉDIO           | Setoque Geral         | alicia  | +1           |
| 10/05/2016 07:30 | PEDIDO CONSIGNADO CONFIRMADO - PV001088                                           | 003254601936     | SHORT JE S MÉDIO           | Stoque Geral          | alicia  | -10          |
| 10/05/2016 07:30 | ENTRADA PELO PEDIDO CONSIGNADO - PV001088                                         | 003254601936     | SHORT JE S MÉDIO           | PER SEU               | alicia  | +10          |
| 06/05/2016 19:01 | RETIRADA No: 000000020 PARA O PEDIDO CONSIGNADO: 🕅 PV00108                        | 3 🔘 003254601936 | SHORT JE S MÉDIO           | Stoque Geral          | alicia  | -1           |
| 06/05/2016 17:54 | DEVOLUCAO No.: 000000026 DO PEDIDO CONSIGNADO: D PV001083                         | 003254601936     | SHORT JES MÉDIO            | Estoque Geral         | alicia  | +3           |
| 06/05/2016 17:14 | PEDIDO CONSIGNADO CONFIRMADO - PV001083                                           | 003254601936     | SHORT JE S MÉDIO           | Stoque Geral          | alicia  | -5           |

#### II. Fazendo retiradas em pedidos consignados com transferência

Passo 1. Repetir os passos 1 a 4 do POP-1605.0036 no tópico Fazendo Retiradas.

**Passo 2.** Para visualizar a retirada no pedido consignado com transferência, basta repetir o passo 2 da operação anterior.

**<u>OBS</u>**: A diferença da transferência de itens na devolução para a retirada será observada na lista de movimentos do estoque. Como você pode ver abaixo.

| Lista de movimentos de estoque |                                                                                              |                  |             | ъ<br>С                |         |              |
|--------------------------------|----------------------------------------------------------------------------------------------|------------------|-------------|-----------------------|---------|--------------|
| Data 🕶 🔺                       | Descrição 🛹                                                                                  | Ref. 💌 🔺         | Produto 🕶   | Estoque/Filial/Loja 🕶 | Maquina | Unidades 🕶 🔺 |
|                                |                                                                                              | 033000609001-36  | CALCA JEANS |                       |         | • 🖸 🕅        |
| 10/05/2016 08:21               | ENTRADA NO ESTOQUE RECEBIDA DA RETIRADA No: 000000021 PAR<br>O PEDIDO CONSIGNADO: D PV001088 | A 33000609001-36 | CALCA JEANS | Ser Seu               | alicia  | +5           |
| 10/05/2016 08:21               | RETIRADA No: 0000000021 PARA O PEDIDO CONSIGNADO: 🕅 PV00108                                  | 8                | CALCA JEANS | Stoque Geral          | alicia  | -5           |
| 10/05/2016 07:30               | PEDIDO CONSIGNADO CONFIRMADO - PV001088                                                      | 033000609001-36  | CALCA JEANS | Estoque Geral         | alicia  | -10          |
| 10/05/2016 07:30               | ENTRADA PELO PEDIDO CONSIGNADO - PV001088                                                    | 033000609001-36  | CALCA JEANS | Ser SEU               | alicia  | +10          |

## 5. Material de Suporte:

http://www.directaweb.com.br/aplweb/index.php/component/k2/item/132-pedidos-de-produtos-emconsigna%C3%A7%C3%A3o-na-vers%C3%A3o-489-do-aplweb

http://www.directaweb.com.br/aplweb/index.php/component/k2/item/139-facilitando-o-retorno-de-pedidos-consignados-na-vers%C3%A3o-496-do-aplweb

http://www.directaweb.com.br/aplweb/index.php/component/k2/item/235-pedido-consignado-comdevolu%C3%A7%C3%B5es-e-retiradas-na-vers%C3%A3o-587-do-aplweb